## FEI Entry System - General How to add a registered trainer on the FEI Entry System

You are making an Endurance entry and need to add a trainer?

All registered Endurance horses must have a registered trainer to participate in FEI Endurance events.

**Step 1:** Go to <u>https://entry.fei.org</u> and login with your FEI credentials.

**Step 2:** Start to make your entries by adding the athletes and horses accordingly.

Click here to see <u>How to make an entry for an international event</u>.

**Step 3:** If the horse you have entered does not already have a registered trainer, the draft entry will appear in red.

You can specify the trainer of the horse by clicking on **Trainer: Click here to specify** 

| CEI3* 160 Draft                                                                               |                                                              |              |                                                                  |                                                                                               |                                               |                                                                                |                                                                      |                                                                      |                                                      | Purge Upload Refrest                                              |
|-----------------------------------------------------------------------------------------------|--------------------------------------------------------------|--------------|------------------------------------------------------------------|-----------------------------------------------------------------------------------------------|-----------------------------------------------|--------------------------------------------------------------------------------|----------------------------------------------------------------------|----------------------------------------------------------------------|------------------------------------------------------|-------------------------------------------------------------------|
| Abu Dhabi, Al Wa<br>CEI3* 160 (Higher Lev<br>From 09/02/2019 to 0!<br>Athletes' age: min. 14; | thba (UAE)<br>rel Event)<br>9/02/2019<br>Horses' age: min. 7 |              | 2019_CI_049<br>2019_CI_0494_E_S_0<br>Contact Host N<br>Contact O | 4 Entries in principle:<br>1 Nominated Entries:<br>F Definite Entries:<br>C Definite Period I | -<br>05/02/2019<br>-<br>.ast date of definite | Substitution<br>Last Date of<br>Horse Inspe<br>Closing time<br>entries: 18 day | by OC:<br>f substitution:<br>ection:<br>e: 08/02/2019<br>ys 16:22:27 | 05/02/2019<br>08/02/2019<br>-<br>08:00 (*) - <b>20 days 12:22:27</b> | Countries:<br>Accepted Athletes:<br>Accepted Horses: | 0<br>0 (0 from THA 0%)<br>0 (0 from THA 0%)                       |
| Athletes Horses                                                                               | Help                                                         |              |                                                                  | Entry Lists Dra                                                                               | ft Entries Nomi                               | nated List                                                                     | Definite List                                                        |                                                                      |                                                      |                                                                   |
| Name / ID:                                                                                    |                                                              | ]            | Search Reset                                                     | Filter Entries: All                                                                           | ۲                                             |                                                                                |                                                                      |                                                                      |                                                      | Upload an Entry File                                              |
| Admin NF: Tha                                                                                 | iland (THA)                                                  |              |                                                                  | Athletes & H                                                                                  | orses                                         | NF                                                                             | FEI ID                                                               |                                                                      | Entry Actions                                        | A                                                                 |
| Only registered                                                                               | horses 🗹 Only ho                                             | orses in the | ige limits                                                       | PAWITAYALAR                                                                                   | P Wipawan (THA)                               | THA                                                                            | 10054249                                                             | Contact Info                                                         | Remove                                               | Comment Log                                                       |
| Only qualified h                                                                              | orses                                                        |              | -                                                                | THE HORSE<br>Trainer: Click                                                                   | S BORN BOOGIE                                 |                                                                                | 104KQ11                                                              | Box Info                                                             | Remove                                               | Comment Log                                                       |
| FEI ID NF                                                                                     | ▲Horse Name                                                  | Birth        | M/F                                                              |                                                                                               |                                               |                                                                                |                                                                      |                                                                      |                                                      | •                                                                 |
| 104KQ11 THA                                                                                   | THE HORSES<br>BORN BOOGIE 2                                  | 24/09/2008   | M Entered                                                        | Add Entries to I                                                                              | Definite List                                 | Remove All E                                                                   | Draft Entries                                                        |                                                                      |                                                      | Download Entries                                                  |
| 104KQ08 THA                                                                                   | THE HORSES<br>BORN GEORGETTE 2                               | 20/08/2007   | F Add >>                                                         |                                                                                               |                                               |                                                                                |                                                                      | -                                                                    |                                                      |                                                                   |
| 2 Horse(s) / 1 Pag                                                                            | je(s).                                                       |              | Lines/Page: 10 V                                                 |                                                                                               |                                               |                                                                                |                                                                      |                                                                      | All dates :<br>(*) Closing time is ex                | and times are expressed in UTC<br>pressed in Arabian Standard Tir |

**Step 4:** You can either select the athlete entered with the horse **(1)** by clicking on **Use athlete as trainer**, or search for a FEI Person by entering their FEI ID number of name **(2)**.

## **FEI Entry System - General**

| Horse info:                         | THE HORSES BORN BOOGIE - 104KQ11                            |
|-------------------------------------|-------------------------------------------------------------|
| Athlete info:                       | PAWITAYALARP Wipawan - 10054249 (TH) Use athlete as trainer |
| Trainer Name / ID:<br>Registration: | X                                                           |
|                                     | (2)                                                         |
|                                     |                                                             |

**Step 5:** If the trainer you have selected is not yet regsitered for the year in question, you can register this person by clicking on **Renew reg**.

Please note: trainer registrations are also invoiced, if the trainer is also a registered athlete you are only invoiced once.

| Horse info:                       | THE HORSES BORN BOOGIE - 104KQ11                               |           |  |  |  |
|-----------------------------------|----------------------------------------------------------------|-----------|--|--|--|
| Athlete info:                     | PAWITAYALARP Wipawan - 10054249 (TH/<br>Use athlete as trainer |           |  |  |  |
| Trainer Name / ID:                | PAWITAYALARP, Wipawan - 10054249 X                             |           |  |  |  |
| Registration:                     | Not a registered Trainer                                       | Renew reg |  |  |  |
| ainer Name / ID:<br>Registration: | Not a registered Trainer                                       | Renew     |  |  |  |
|                                   |                                                                |           |  |  |  |
|                                   | _                                                              | _         |  |  |  |
|                                   | Sa                                                             | ve Ca     |  |  |  |

Once a trainer has been selected, click on Save to finalise the procedure and add the trainer to the horse.

Please note: You cannot submit your entries if the horse does not have a registered trainer.

## **FEI Entry System - General**

Please make sure that the trainer information is correct and up to date when making entries.

Unique solution ID: #1150 Author: Last update: 2019-02-18 10:00

> Page 3 / 3 (c) 2024 Fédération Equestre Internationale <usersupport@fei.org> | 2024-04-26 21:41 URL: https://howto.fei.org/content/31/151/en/how-to-add-a-registered-trainer-on-the-fei-entry-system.html